#### PAYCHEX

# Requesting Time Off in Paychex Flex Time

As an employee, you can request time off in Paychex Flex<sup>™</sup> Time. To request time off:

1. On the Employee Dashboard, click **Time Off**. (1) Note, the white banner displays the current available time off balance.

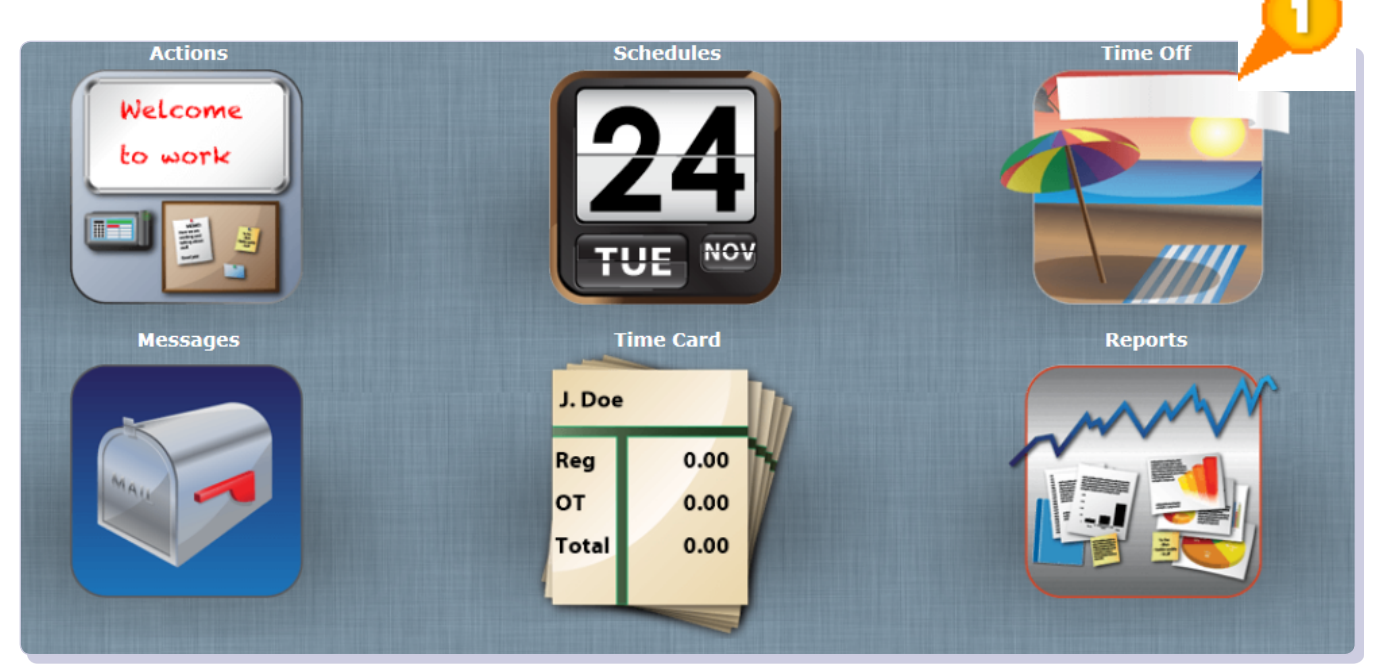

**2.** The Time Off Accruals screen displays. Click **View Chart (2)** to view how hours were accrued.

| Request<br>Time Off | Time Off Accruals |         | View<br>Chart Calendar |
|---------------------|-------------------|---------|------------------------|
| Balances            | Used              | Balance | Reset Day (mm/dd)      |

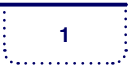

### **PAYCHEX**°

## Requesting Time Off - continued

**3.** Click **View Calendar (1)** to view scheduled time off or the scheduled time off of others in your work group. If you wish to only display your time off, select **Show only my Time Off. (2)** 

| Request<br>Time Off<br>Balances<br>Vacation |    |                               | Time                         | Time Off Accruals Used Balan Oh 00m 13h |                             |                            | View View Chart Calendar<br><u>ce Reset Day (mm/dd)</u><br>20m 01/01 |  |  |
|---------------------------------------------|----|-------------------------------|------------------------------|-----------------------------------------|-----------------------------|----------------------------|----------------------------------------------------------------------|--|--|
| 0                                           |    |                               | << N(                        | Today                                   | >>                          | - <u>}</u>                 | ny Time Off                                                          |  |  |
|                                             |    |                               | Tur                          | We d                                    | Thu                         | <b>F</b> -1                | 0-1                                                                  |  |  |
|                                             | 1  | 2                             | 3<br>10                      | 4                                       | 5                           | 6<br>13                    | 7<br>14                                                              |  |  |
|                                             | 15 | 16                            | 17                           | 18                                      | 19                          | 20                         | 21                                                                   |  |  |
|                                             |    |                               |                              |                                         |                             |                            |                                                                      |  |  |
|                                             | 22 | 23<br>Tumip, Tommy (8h 00m)   | 244<br>Tumip, Tommy (8h 00m) | 25<br>Tumip, Tommy (8h 00m)             | 26<br>Tumip, Temmy (Bh 00m) | 27<br>Tump, Tommy (8h 60m) | 28                                                                   |  |  |
|                                             | 29 | 30<br>Serries, Billy (Sh OOm) |                              |                                         |                             |                            |                                                                      |  |  |
|                                             |    |                               |                              |                                         |                             |                            |                                                                      |  |  |

#### PAYCHEX

## Requesting Time Off - continued

Here is some key Time Off Requests terminology that may display on the Time Off Requests screens:

- Pay Type The type of Time Off hours. For example, "Vacation".
- **Used** The number of hours that have already been taken or used within the accrual cycle.
- Balance The number of hours available for time off requests.
- *Reset Day* The date when all accruals are reset. Note, carryover rules may apply. See your manager for more details.
- *Grant Frequency* Determines how often an employee earns time. Time is not available until it is granted.
- *Accrual Frequency* Determines how often an employee recieves time in their available bucket.

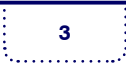

#### **PAYCHEX**<sup>®</sup>

## Requesting Time Off - continued

#### SUBMIT A TIME OFF REQUEST

To request time off:

1. On the Time Off Accruals screen, click **Request Time Off**. (1)

| r 🔎      |                   |         |                | <u> </u>         |
|----------|-------------------|---------|----------------|------------------|
| Time Off | Time Off Accruals |         | View<br>Chart  | View<br>Calendar |
| Balances | Used              | Balance | Reset Day (mm/ | dd)              |
| Vacation | 0h 00m            | 13h 20m | 01/01          |                  |

**2.** The Time Off Requests screen displays. Enter data in the fields, as needed. Note, the Start Balance and End Balance (2) update as you enter the requested Date Range.

| ep 1 - Select a | Type:          |              |
|-----------------|----------------|--------------|
| Type:           |                | Current Bala |
| Vacation        | \$             | 13h 20m      |
|                 |                |              |
| ep 2 - Choose V | Vhen:          |              |
| Date Range:     |                | Start Balanc |
| 09/20/2013 -    | 09/20/2013     | 20h 00m      |
| Start Time      | Hours Per Day: | End Balance  |
| MA 00:80        | 0.00           | 20h 00m      |
|                 | ande           |              |
|                 | enus           |              |
| ep 3 - Submit t | he Request:    |              |
| Notes           |                |              |
|                 |                |              |

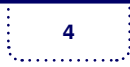

#### PAYCHEX

## Requesting Time Off - continued

**3.** Once you have submitted the Time Off Request, it displays beneath the Request Status Menu. (1)

| Request<br>Time Off |                  |                  | Time            | View Chart Calendar |        |                            |                      |  |
|---------------------|------------------|------------------|-----------------|---------------------|--------|----------------------------|----------------------|--|
| Balances            |                  |                  | Accrued         | Granted             | Used   | Balance                    | Reset Day<br>(mm/dd) |  |
| Vacation            |                  |                  | 13h 40m         | 13h 40m             | oh Dan | 13h 40m                    | 08/12                |  |
| Date<br>09/33/2013  | Type<br>Vecation | Time<br>08:00 AM | Hours<br>Bh 00m | Status<br>Requested | By     | Employee Mana<br>Notes Not | egor<br>Deleto       |  |
|                     |                  |                  |                 |                     |        |                            |                      |  |

**4.** Once the Time Off Request is approved, the Status displays "Approved". If your manager has left you a note along with the request, click (2) to view the manager's note. To cancel a request, click and a cancellation request is sent to your manager.

|            |          |          | Request Status () |          |                      |                   |     | 0 |  |
|------------|----------|----------|-------------------|----------|----------------------|-------------------|-----|---|--|
| Date       | Туре     | Time     | Hours             | Status   | Status<br>Changed By | Employee<br>Notes | Man | Þ |  |
| 09/30/2013 | Vacation | 08:00 AM | 8h 00m            | Approved | Banana, Shanr        | าล                |     |   |  |

*i Time Off Requests that are approved and then cancelled display under the Request Status Menu as a cancellation, but if it is still in the Request Status (meaning it was not approved or denied) it is removed completely form the Request Status menu.* 

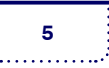